# 各種サービスメニューの初回ログイン方法

### 日立ジョンソンコントロールズ空調健康保険組合

URL : https://www.jch-kenpo.com

健康保険組合ホームページのトップページに、加入者個人の 情報を扱う各種サービスメニューが用意されています。 これらのサービスの利用には共通のID,パスワードが必要です。

#### <各種サービスメニュー>

| 健診予約                         | : | 健診予約システム(6月1日~利用可)  |  |
|------------------------------|---|---------------------|--|
| 健診結果                         | : | 健診結果システム(6月15日~利用可) |  |
| マイヘルスプラン                     | : | 5月17日ポイント付与         |  |
| 電子申請                         | : | 限度額認定証交付申請等(利用可能)   |  |
| 医療費明細※                       | : | 医療費明細の閲覧等(7月~利用可)   |  |
| (※:医療費明細についてはHPにはまだ掲載していません) |   |                     |  |

【1】 ID・パスワードを新規に取得する場合

各種サービスメニューのボタンをクリックします。

それぞれのメニューのログイン画面の「初期登録手続」のボタンをクリックし、「ID・パスワードの取得」画面で 必要情報を入力してID・パスワードを取得のうえログインします。

## ※任意継続被保険者・特例退職被保険者の方は従業員番号を入力せずお進みください。

| ■ 日立ジョンソンコントロールズ<br>空調健康保険組合                                                                                                    | ID・パスワードの取得<br>-<br>以下の項目を入力(選択)し、[次へ]を押してください。 |
|----------------------------------------------------------------------------------------------------|-------------------------------------------------|
| <sup>電子申請システム</sup><br><b>Login</b><br>op-mniltsuma-316<br>・・・・・・                                                                                    | 企業     選んでください▼       従業員番号                     |
| <ul> <li>ログイン         <ul> <li>                  ・ <u>ID・パスワ−Fを忘れた方</u>                 ・ <u>ID・パスワ−Fを忘れた方</u>                 ・</li></ul></li></ul> | 生年月日 yyyymmdd III → 次へ                          |

## 【2】 ID・パスワードをお忘れの場合

ログイン画面の「ユーザID・パスワードを忘れた方」をクリックし、IDと再発行パスワードを取得のうえ、 ログインします。

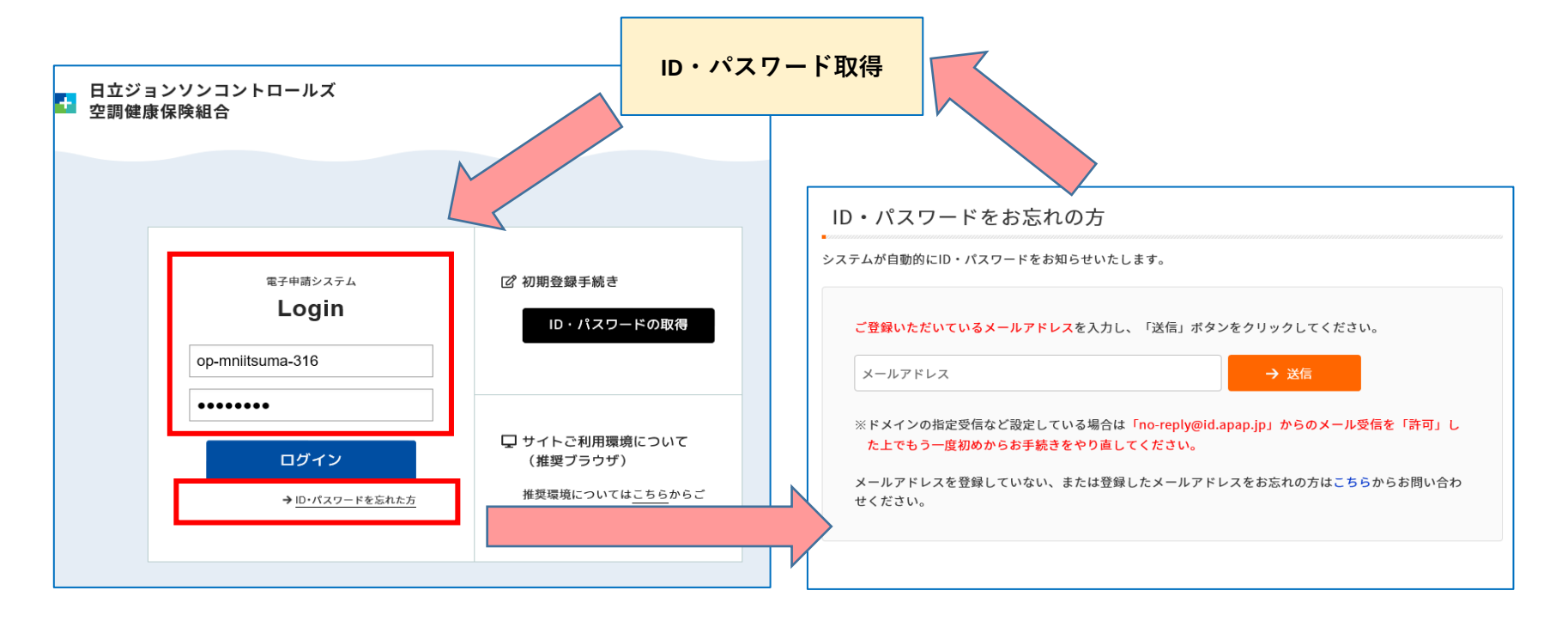

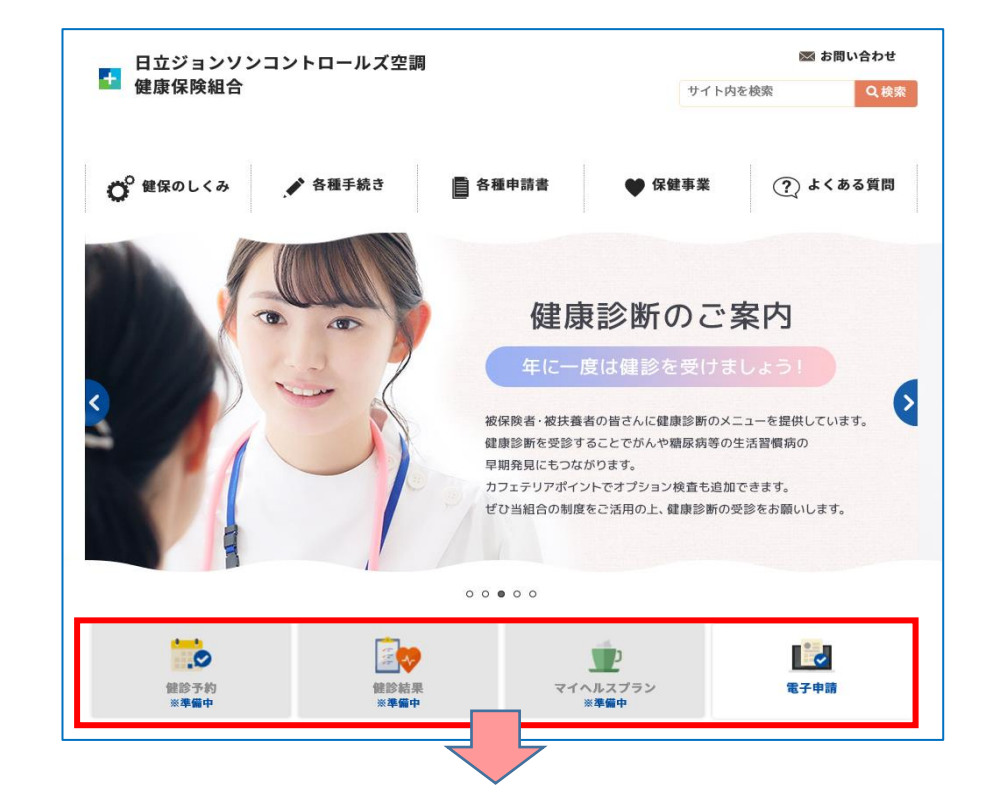